# Aprobar Carga de Avalúos Específicos

# Aprobación de Avalúos Específicos

Funcionalidad a través de la cual se puede realizar la aprobación o rechazo de los avalúos pendientes. Los pasos para aprobar o rechazar en el sistema una carga de avalúos específicos que se encuentran pendientes de aprobación o rechazo son:

## Paso 1:

Ingrese en la opción "SISTEMA DE CATASTRO" (ver ilustración 1).

| <b>&gt;≫</b> ada    |                |                                 | ? X                   |
|---------------------|----------------|---------------------------------|-----------------------|
| 🚯 🔶                 | <u>&amp;</u>   |                                 |                       |
| SISTEMA DE CATASTRO | ADMINISTRACION | SISTEMA DE INDUSTRIA Y COMERCIO | SESTEMA DE RECAUDO    |
|                     |                |                                 |                       |
| SISTEMA DE COBRO    |                |                                 |                       |
|                     |                |                                 | 111 P - 1 - 1 - 1 - 1 |
|                     |                |                                 |                       |
| to Mark             |                |                                 | 11 - mark             |
|                     |                |                                 |                       |
| SIL                 |                |                                 |                       |

llustración 1

# Paso 2:

Al ingresar al "SISTEMA DE CATASTRO", se desplegará la pantalla que se muestra en la ilustración 2.

A continuación:

- Ubíquese en el menú que se encuentra en panel izquierdo de la pantalla,
- Seleccione la opción "MOVIMIENTOS".
- Luego seleccione la opción "Aprobar carga avalúos específicos".

Last update: 2023/06/28 ada:sicoferp:rentas.predial.movimientos.aprobar\_carga http://wiki.adacsc.co/doku.php?id=ada:sicoferp:rentas.predial.movimientos.aprobar\_carga 21:04

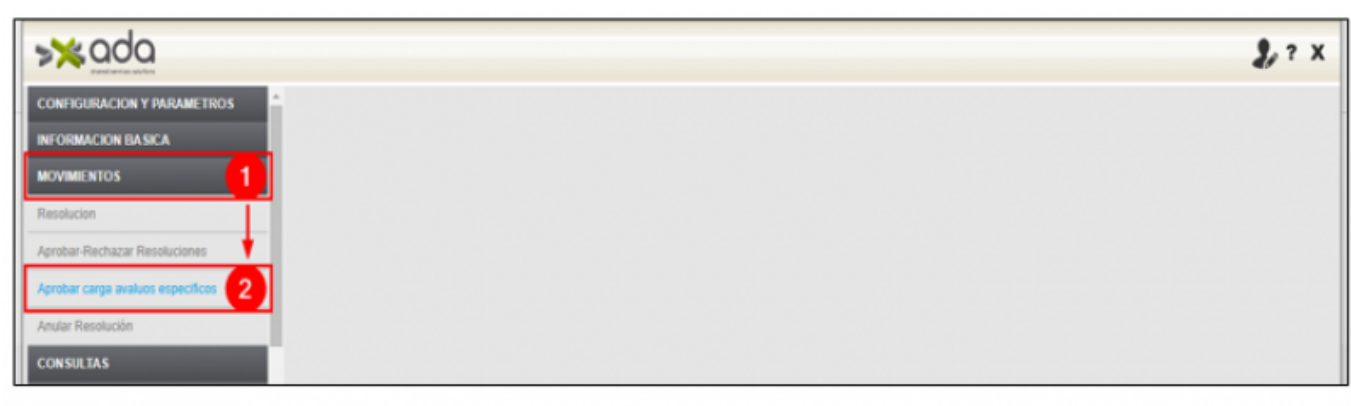

llustración 2

### Paso 3:

Haga clic en el ícono en forma de lupa. Al hacer clic en dicho ícono, el sistema desplegará el listado actual de cargues pendientes de aprobación o de rechazo (ver ejemplo en la ilustración 3).

| ≫ <b>x</b> ada                                   |     |              |             |             |                                                 |             |                      | 2      |
|--------------------------------------------------|-----|--------------|-------------|-------------|-------------------------------------------------|-------------|----------------------|--------|
| CONFIGURACION Y PARAMETROS<br>INFORMACION BASICA | j F | ۱ŋ,          |             |             |                                                 |             |                      |        |
| MOVIMIENTOS                                      | Ap  | robar Avaluo | Detalles    |             |                                                 | _           |                      |        |
| Resolution                                       |     | TODOS        | ♥ Igua      | l que       | v y v +                                         | 0           |                      |        |
| Aprobar-Rechazar Resoluciones                    |     | Aprobar      | Rechazar    |             |                                                 | T           |                      |        |
| Aprobar carga avaluos específicos                |     | Aprobar      | Rechazar    | ld Carga    | Descripcion                                     | Fecha Carga | Nombre Usuario Carga | Estado |
| ular Resolución                                  | 1   | •            | 0           | 19          | Cargue de Avaluos (50882022008237943.cov        | 08/03/2023  | adasw                |        |
| rlivar Dradina                                   |     | 1            |             | 20          | Cargue de Avaluos 15088202200823796Prueba_4.cov | 09/03/2023  | adasw                | •      |
|                                                  |     | 2            | 0           | 10          | Cargue de Avaluos 050882022008257942.cov        | 08/03/2023  | adasw                |        |
| icremento Airaluos                               | -   | Total: 3     |             |             |                                                 |             |                      |        |
| probar-Rechazar Incremento                       |     |              |             |             |                                                 | 7           |                      |        |
| nular incremento                                 |     | O Id Carga   | Descripcion | Fecha Carga | O Nombre Usuario Carga O Estado                 |             |                      |        |
| Restricciones                                    | 114 | Anterior     |             |             | Siguiente                                       |             |                      |        |
| probar-Rechazar Restricciones                    |     | 1.11         | 7/2011      |             | The second second                               |             |                      |        |
| ular Restricción                                 | H   |              |             |             | 11.00                                           |             |                      |        |
| cremento Anual                                   |     |              |             |             |                                                 |             |                      |        |
| Nees Descadures Colorites                        |     |              |             |             |                                                 |             |                      |        |
| nure Procedures Catasiro                         | 10  |              |             |             |                                                 |             |                      |        |
| ONSULTAS                                         |     |              |             |             |                                                 |             |                      |        |

llustración 3

### Paso 4:

A continuación (ver ejemplo en la ilustración 4):

- Haga clic en el ícono en forma de lápiz (opción editar).
- Marque la casilla (checkbox) "Aprobar" (o "Rechazar") del cargue objeto de aprobación o de rechazo.

| >≫ada                             |        |           |               |             |                                                |             |                      | 2      |
|-----------------------------------|--------|-----------|---------------|-------------|------------------------------------------------|-------------|----------------------|--------|
| CONFIGURACION Y PARAMETROS        |        | 5         | <b>1</b>      |             |                                                |             |                      |        |
| MOVIMIENTOS                       | Aproba | ar Avaluo | Detalles      |             |                                                |             |                      |        |
| Resolution                        | TO     | DOS       | ♥ Igual       | que         | v yv +                                         | ₽Q          |                      |        |
| Aprobar-Rechazar Resoluciones     | 0      | Aprobar ( | Rechazar      |             |                                                |             |                      |        |
| Aprobar carga avaluos específicos | C      | Aproba    | Rechazar      | ld Carga    | Descripcion                                    | Fecha Carga | Nombre Usuario Carga | Estado |
| unular Resolución                 |        | 8         |               | 19          | Cargue de Avalvos 150832622005257963 cev       | 08/05/2023  | adasw                |        |
| ctivar Predios 2                  | 111    | 0         |               | 17          | Cargue de Avalvos 150882622001237961.cov       | 08/09/2023  | adanw                | 8      |
| Acremento Avaluos                 | 2      | 0         |               | 20          | Cargue de Avalvos 0508202200025790Pruebe_4.cov | 09/05/2023  | adanw                |        |
| probar-Bachazar Incremento        | 3      | 0         |               | 10          | Cargue de Avalves 05082022000257962 esv        | 08/05/2023  | adasw                | 8      |
| inular incremento                 | Tota   | di 4      |               |             |                                                |             |                      |        |
| Restricciones                     | 5      |           |               |             | 0                                              |             | 1.                   |        |
| grobar-Rechazar Restricciones     |        | te carga  | Descripcion U | Fecha Carga | Soulente                                       |             |                      |        |
| lular Restricción                 |        | (         | 1.1           |             |                                                |             |                      |        |
| ncremento Anual                   |        |           |               |             |                                                |             |                      |        |
| Rore Procedures Catastro          |        |           |               |             |                                                |             |                      |        |
| CONSIGNAS                         |        |           |               |             |                                                |             |                      |        |

llustración 4

### Paso 5:

Para finalizar, haga clic en el ícono en forma de diskette (opción guardar) (ver ejemplo en la ilustración 5).

| ≫×ada                             |               |                           |                                                 |             |                      | 2      |
|-----------------------------------|---------------|---------------------------|-------------------------------------------------|-------------|----------------------|--------|
| CONFIGURACION Y PARAMETROS        |               | D                         |                                                 |             |                      |        |
| MOVIMIENTOS                       | Acobartivaluo | Detalles                  |                                                 |             |                      |        |
| Resolution                        | ropos         | V Igual que               | v yv +                                          | Q           |                      |        |
| Aprobar-Rechazar Resoluciones     | - Aprobar     | Rechazar                  |                                                 |             |                      |        |
| Aprobar carga avaluos específicos | Aprob         | a Rechazar id Carg        | a Descripcion                                   | Fecha Carga | Nombre Usuario Carga | Estado |
| Anular Resolución                 | 0             | <u> </u>                  | Cargue de Avaluos 050882022006257943.cov        | 08/09/2023  | adasw                | A      |
| Activar Predios                   | 1 🗆           | 20                        | Cargue de Avaluos 05080202200025798Prueba_6.cev | 09-05-2023  | adarw                |        |
| incremento Avaluos                | 2             | 0 <b>u</b>                | Cargue de Avaluos 050802022000257942.csv        | 08/05/2025  | adasw                |        |
| Iprobar-Rechazar Incremento       | Total: 3      | 1999 B                    |                                                 |             |                      | -      |
| Anular incremento                 |               |                           |                                                 |             |                      |        |
| Restricciones                     | O Id Carga    | O Descripcion O Fecha Car | ga 🔿 Nombre Usuario Carga 🔿 Estado              |             |                      |        |
| Aprobar-Rechazar Restricciones    | Anterior      | • //                      | Sigulente                                       |             |                      |        |
| Aular Restricción                 |               |                           |                                                 |             |                      |        |
| incremento Anual                  |               |                           |                                                 |             |                      |        |
| Store Procedures Catastro         | No.           |                           |                                                 |             |                      |        |
| CONSULTAS                         |               |                           |                                                 |             |                      |        |
| REPORTES                          | -             | and the second            |                                                 |             |                      |        |

llustración 5

Una vez el sistema haya guardado, generará en la pantalla el mensaje "Proceso Exitoso" (ver ejemplo en la ilustración 6).

Last update: 2023/06/28 ada:sicoferp:rentas.predial.movimientos.aprobar\_carga http://wiki.adacsc.co/doku.php?id=ada:sicoferp:rentas.predial.movimientos.aprobar\_carga 21:04

| ≫‰ada                            |      |        |             |               |             |                                          |                 |                      | 2      |
|----------------------------------|------|--------|-------------|---------------|-------------|------------------------------------------|-----------------|----------------------|--------|
| CONFIGURACION Y PARAMETROS       | li 🕞 | _      |             | 0             |             |                                          |                 |                      |        |
| INFORMACION BASICA               | 11.4 |        | ריי 💋       |               |             |                                          | Proceso Exiloso |                      |        |
| NOVIMIENTOS                      | Aş   | probar | Avaluo Det  | talles        |             |                                          |                 | -                    |        |
| lesolucion                       |      | TOD    | 005         | • Igual o     | que 👻       | y •                                      | + - Q           |                      |        |
| probar-Rechazar Resoluciones     |      |        | probar 🗌 Re | echazar       |             |                                          |                 |                      |        |
| probar carga avaluos específicos |      |        | Aprobar     | Rechazar      | ld Carga    | Descripcion                              | Fecha Carga     | Nombre Usuario Carga | Estado |
| nular Resolución                 |      | 0      | 0           | 0             | 17          | Cargue de Avaluce 050802022000227961.cm  | 08/03/2023      | adatw                | £      |
| tivar Predios                    |      | 1      |             |               | 18          | Cargue de Avaluos 050802022000237962.csv | 08/03/2023      | adasw                | E      |
| cremento Avaluos                 |      | Total  | 2           |               |             |                                          |                 |                      |        |
| orobar-Rechazar Incremento       |      |        |             |               |             |                                          |                 |                      |        |
| nular incremento                 |      | 0 1    | d Carga 🔿 D | Nescripcion O | Fecha Carga | Nombre Usuario Carga 🔿 Estado            |                 |                      |        |
| lestricciones                    |      | A      | nterior     | - / /         |             | Siguiente                                |                 |                      |        |
| probar-Rechazar Restricciones    |      |        |             |               |             |                                          |                 |                      |        |
| ular Restricción                 |      |        |             |               |             |                                          |                 |                      |        |
| cremento Anual                   |      |        |             |               |             |                                          |                 |                      |        |
| one Procedures Catastro          |      |        |             |               |             |                                          |                 |                      |        |
| ONSULTAS                         |      |        |             |               |             |                                          |                 |                      |        |

llustración 6

### Nota:

En caso de que requiera corroborar la información del cargue antes de proceder a aprobarlo (o rechazarlo), haga clic en el botón de la primera columna de la tabla de registros asociado a dicho cargue, para que el sistema muestre el "Detalle de Carga" con la información de las filas que contiene el archivo que fue previamente cargado especificando cada valor, tal como se muestra en el ejemplo de la ilustración 7.

2023/07/15 14:15

| <b>≫</b> ≿ada                                                        |                |                    |                 |                                          |                       |                      |        | 2, ? X   |
|----------------------------------------------------------------------|----------------|--------------------|-----------------|------------------------------------------|-----------------------|----------------------|--------|----------|
| CONFIGURACION Y PARAMETROS                                           | <b>n</b>       |                    |                 |                                          |                       |                      |        |          |
| MOVIMENTOS                                                           | Aprobar Avaluo | Detailes           |                 |                                          |                       |                      |        |          |
| Resolution                                                           | TODOS          | ♥ Igual q          | ue v            |                                          | Q                     |                      |        |          |
| Aprobar-Rechazar Resoluciones                                        | Aprobar        | Rechazar           |                 |                                          |                       |                      |        |          |
| Aprobar carga avaluos específicos                                    | Aprob          | ar Rechazar        | ld Carga        | Descripcion                              | Fecha Carga           | Nombre Usuario Carga | Es     | stado    |
| Anular Resolución                                                    | • D            | 0                  | 17              | Cargue de Avalues 050882022090257961.ese | 06/03/2023            | adates               | 8      |          |
| Activar Predios                                                      |                |                    | -               | Cargue de Avalues 15088202008217962 ese  | 06/05/2023            | adatow               | 6      |          |
| Incremento Avaluos                                                   | Total: 2       |                    |                 |                                          |                       |                      |        |          |
| Aprobar-Rechazar Incremento                                          |                | 1                  |                 |                                          |                       |                      |        |          |
| Anular Incremento                                                    | O Id Carga     | Descripcion O F    | echa Carga      | Nombre Usuario Carga 🔿 Estado            |                       |                      |        | 1        |
| Restricciones                                                        | Anterior       |                    |                 | Sigulente                                |                       |                      |        |          |
|                                                                      |                | $\rightarrow$      |                 |                                          |                       | - Ist                |        | <u> </u> |
| >×ada                                                                |                |                    |                 |                                          |                       |                      |        | 2, ? X   |
| CONFIGURACION Y PARAMETROS INFORMACION BASICA MOVIMIENTOS Resolucion | Aprobar Avaluo | Detailes           |                 |                                          |                       |                      |        |          |
| Aprobar-Rechazar Resoluciones                                        |                | Id Carga Avalue 17 |                 |                                          |                       |                      |        |          |
| Aprobar carga avaluos específicos                                    | 0              | Fecha Carga        | /03/2023        |                                          |                       |                      |        |          |
| Anular Resolución                                                    | U              | suario Registra    | k5 m            |                                          |                       |                      |        |          |
| Activar Predios                                                      |                | Observaciones Car  | rgue de Avaluos | 050882022000237961.csv                   |                       |                      |        |          |
| Incremento Avaluos                                                   |                |                    |                 | Detalle de Carga                         |                       |                      |        |          |
| Aprobar-Rechazar Incremento                                          | 14 14          |                    | Filas Archive   | - (NoFicha]ValorAvaluo ValoComercia      | al ValorPredial Estad | Vigencia             |        |          |
| Anular Incremento                                                    | Carga detalle  | Fech               | haRegistro [Tip | oActualizacion AplicaAcuerdo02021 A      | plicaLey1995 Actual   | izacionCatastral)    | Estado | /        |
| Restricciones                                                        | 17 1           | 400057684,2022,0   | 00000013,0      | 000000000,2024,5,20230307,N,N,N,N        |                       |                      | ε      |          |
| Aprobar-Rechazar Restricciones                                       | 17 2           | 3282594,2021,485   | 75845,84836,    | 2024,5,20230308,N,N,N,N                  |                       |                      | ε      |          |
| Aular Restricción                                                    | 17 3           | 3282592,2017,485   | 75845,84836     | 2024.5,20230308.N.N.N.N                  |                       |                      |        |          |
| Incremento Anual                                                     |                |                    |                 |                                          |                       | -14                  |        | 10       |
| Store Procedures Catastro                                            |                |                    |                 |                                          |                       |                      |        |          |
| CONSULTAS                                                            |                |                    |                 |                                          |                       |                      |        |          |
| BEDGBIEL .                                                           |                |                    |                 |                                          |                       |                      |        |          |

#### llustración 7

<< Regresar

From: http://wiki.adacsc.co/ - **Wiki** 

Permanent link: http://wiki.adacsc.co/doku.php?id=ada:sicoferp:rentas.predial.movimientos.aprobar\_carga

Last update: 2023/06/28 21:04